anton wassiljew

keyboardstück I for stockhausen's klavierstück ix, keyboard and sampler

the piece consists of the score of karlheinz stockhausen's klavierstück ix and a max/msp patcher, which controls a session in ableton live.

#### tech rider

#### people

- pianist
- sound director

#### software

- max/msp 6
- ableton live 9 + max for live

#### hardware

- 8 loudspeakers (+ amps in case of passive loudspeakers) (the piece can be performed with any number of loudspeakers, see below)
- subwoofer if possible (+ amp if passive)
- closed headphones
- keyboard, 88 weighted keys
- midi sustain pedal
- apple computer (laptop)
- audio-interface: 7 inputs, 7 outputs, midi input
- mixer: 7 inputs, 11 outputs (8 for speakers + 1 for subwoofer + 2 for headphones)<sup>1</sup>
- piano stool
- music stand(s)
- cables: audio, midi, electricity

<sup>&</sup>lt;sup>1</sup> the number of the outputs depends on the number of the speakers the piece is realized with: see the part "routing" of this description.

# disposition

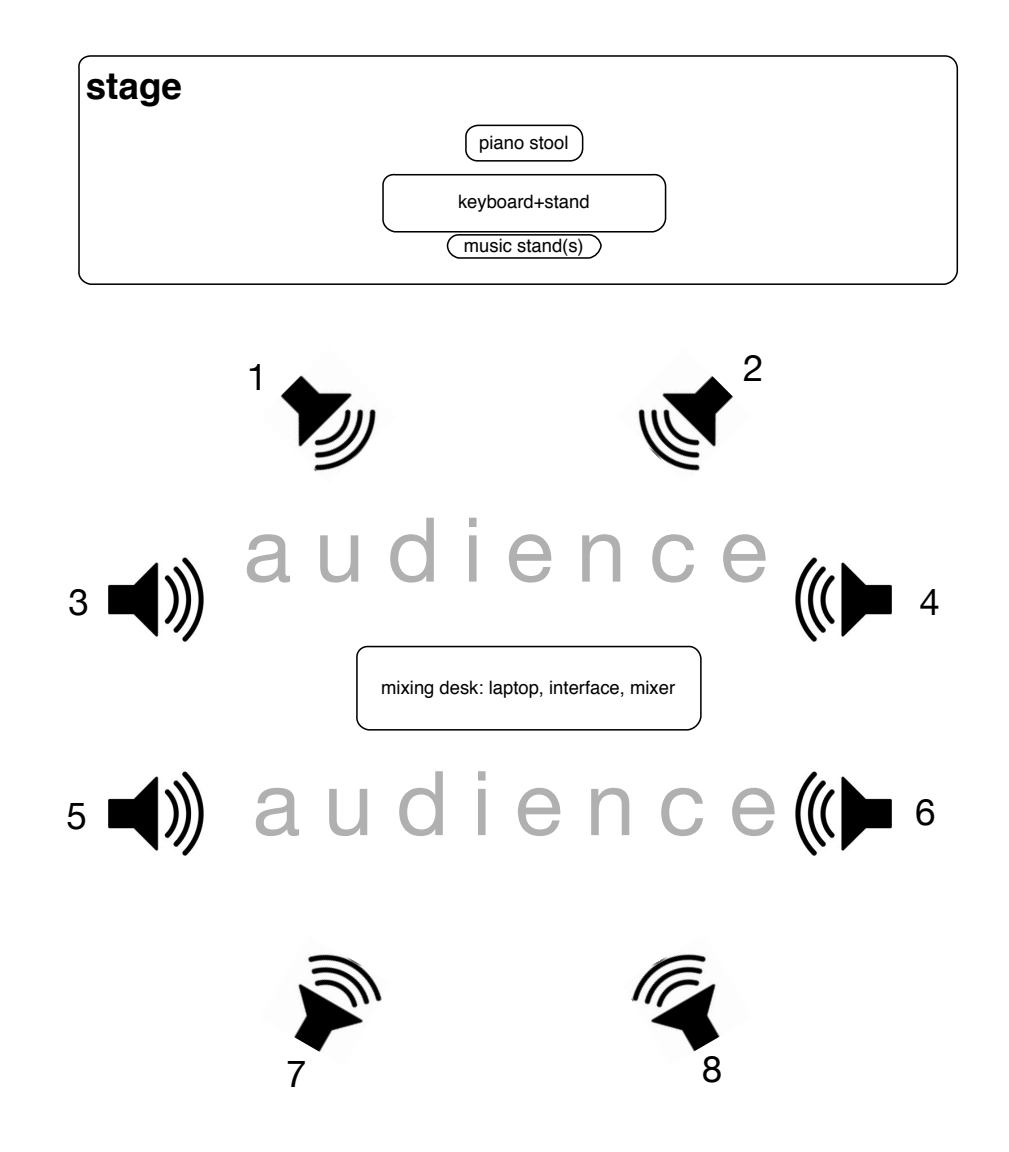

# electronics

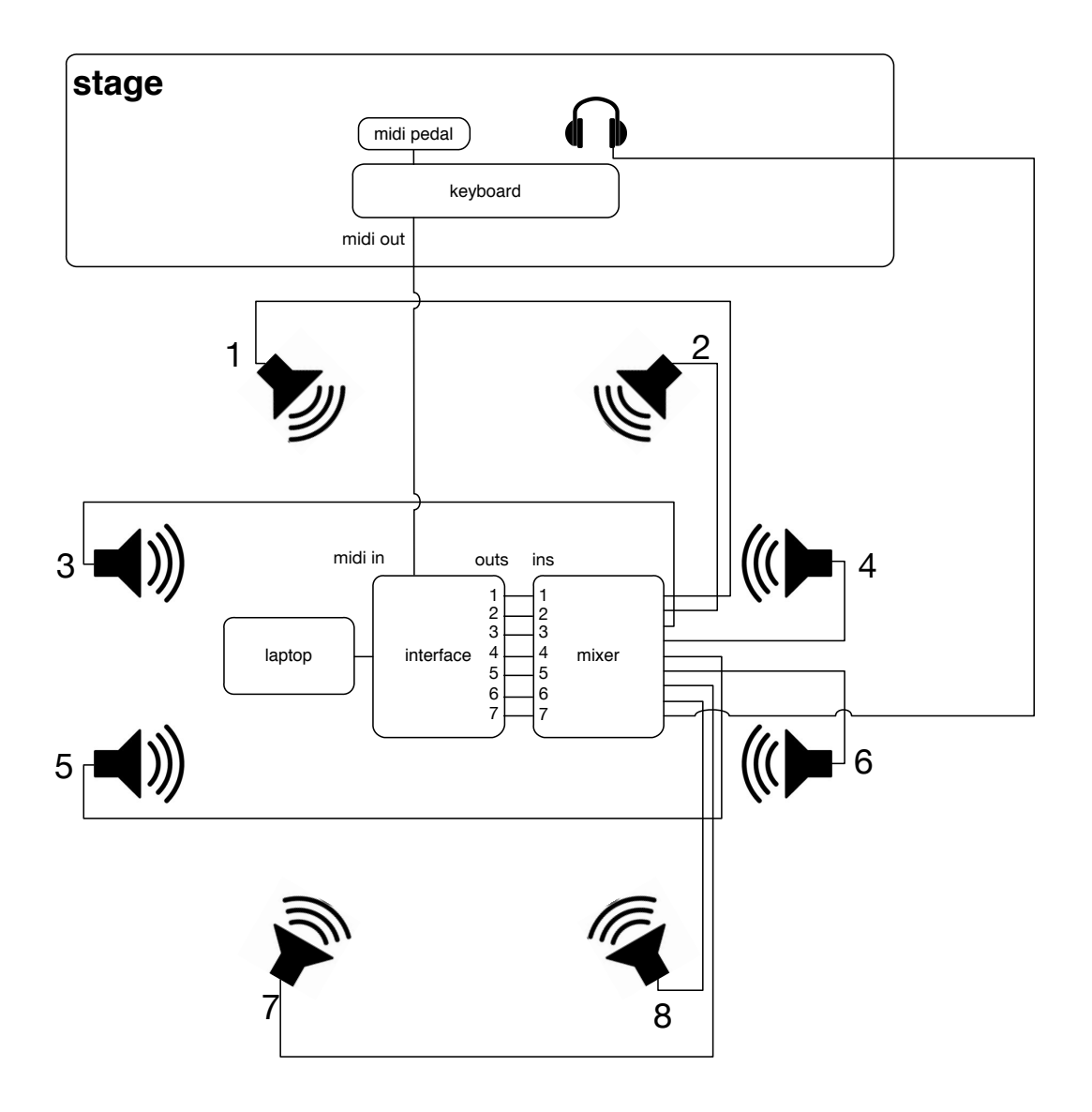

## description of the ableton live set

the ableton live set consists of six instruments and an auxiliary piano sampler, which is a monitor for the player. the first six instrument tracks (piano sampler, filtered piano sampler, frequency modulated signal, loop shifter 1, loop shifter 2, sampler) are sent to the speakers, the seventh instrument track (another piano sampler) must be sent to the headphones of the keyboard player, so he/she hears only piano sound.

sampler [sampler]

TAP 120.00 III III 4 / 4 00 • 1 Bar •

→ 1.1.1 ► ■ ● + • ← O NEW

3. 1. 1 ~ 🖓 🖍 4. 0. 0

B KEY MIDI 0% D

| Search (Cmd +     | F)                  |                |              |              |                 |                                                                                                    |                                                                               |                                                                                                    |                                                                     |                   |                    |            |           |
|-------------------|---------------------|----------------|--------------|--------------|-----------------|----------------------------------------------------------------------------------------------------|-------------------------------------------------------------------------------|----------------------------------------------------------------------------------------------------|---------------------------------------------------------------------|-------------------|--------------------|------------|-----------|
| CATEGORIES        | Nama                | 1 - piano      | 2 - f-piano  | 3 - FM       | 4 - stockhausen | 5 - MJ                                                                                                    | 6 - sampler                                                                   | 7 - monitor                                                                                                    | A                                                                   | Return            | B Return           | Master     |           |
| h Sounds          | D Analog            |                |              | •            |                 |                                                                                                    |                                                                               |                                                                                                    |                                                                     |                   |                    | ▶          | 1         |
| - Doume           |                     |                |              |              |                 |                                                                                                    |                                                                               |                                                                                                    |                                                                     |                   |                    | ▶          | 2         |
|                   |                     |                |              |              |                 |                                                                                                    |                                                                               |                                                                                                    |                                                                     |                   |                    | ▶          | 3         |
| Tinstruments      |                     |                |              |              |                 |                                                                                                    |                                                                               |                                                                                                    |                                                                     |                   |                    | ▶          | 4         |
| Me Audio Effects  | D Electric          |                |              |              |                 |                                                                                                    |                                                                               |                                                                                                    |                                                                     |                   |                    | ▶          | 5         |
| -ff- MIDI Effects | External Instrument |                |              |              |                 |                                                                                                    |                                                                               |                                                                                                    |                                                                     |                   |                    | ▶          | 6         |
| C Max for Live    | D Impulse           |                |              |              |                 |                                                                                                    |                                                                               |                                                                                                    |                                                                     |                   |                    | ▶          | 7         |
| <β Plug-ins       | D instrument Rack   |                |              |              |                 |                                                                                                    |                                                                               |                                                                                                    |                                                                     |                   |                    | ▶          | 8         |
| Clips             | ▷ Operator          |                |              |              |                 |                                                                                                    |                                                                               |                                                                                                    |                                                                     |                   |                    | ▶          | 9         |
| ++ Samples        | D 🔚 Sampler         |                |              | •            |                 |                                                                                                    |                                                                               |                                                                                                    |                                                                     |                   |                    |            | 10        |
|                   | D 📰 Simpler         |                |              |              |                 |                                                                                                    |                                                                               |                                                                                                    |                                                                     |                   |                    |            | 11        |
| PLACES            | D 🔚 Tension         |                |              |              |                 |                                                                                                    |                                                                               |                                                                                                    |                                                                     |                   |                    | ▶          | 12        |
| Packs             |                     |                |              |              |                 |                                                                                                    |                                                                               |                                                                                                    |                                                                     |                   |                    |            |           |
| L User Library    |                     | MIDI From      | MIDI From    | MIDI From    | MIDI From       | MIDI From                                                                                                    | MIDI From                                                                     | MIDI From                                                                                                    |                                                                     |                   |                    |            |           |
| E Live 8 Library  |                     | from Max 1 V   | from Max 1 V | from Max 1 V | Trom Max 1 V    | from Max 1 V                                                                                                    | Trom Max 1 V                                                                  | from Max 1 V                                                                                                    |                                                                     |                   |                    |            |           |
| Current Project   |                     | Monitor        | Monitor      | Monitor      | Monitor         | Monitor                                                                                                    | Monitor                                                                       | Monitor                                                                                                    |                                                                     |                   |                    |            |           |
| Library           |                     | In Auto Off    | In Auto Off  | In Auto Off  | In Auto Off     | In Auto Off                                                                                                    | In Auto Off                                                                   | In Auto Off                                                                                                    |                                                                     |                   |                    | Cue Out    |           |
| (+) Add Folder    |                     | Audio To       | Audio To     | Audio To     | Audio To        | Audio To                                                                                                    | Audio To                                                                      | Audio To                                                                                                    | A                                                                   | udio To<br>Aaster | Audio To<br>Master | 1/2        |           |
|                   |                     |                | 2            | 3 V          | 4               | 5                                                                                                    | 6 7                                                                           | 1 7/8 ▼                                                                                                    | Ë                                                                   |                   |                    | 1/2        | Tut T     |
|                   |                     | Sends          | Sends        | Sends        | Sends           | Sends                                                                                                    | Sends                                                                         | Sands                                                                                                    |                                                                     | Sonds             | Sends              |            | Sends     |
|                   |                     |                |              |              |                 |                                                                                                    |                                                                               |                                                                                                    |                                                                     |                   |                    | Post       | Jenus     |
|                   |                     | r (μ)          | $^{()}$      | ( ( ) )      |                 |                                                                                                    | ( ( ) )                                                                       | ^ ( <u>,</u> )                                                                                                  |                                                                     | (                 | ( )                |            | Post      |
|                   |                     |                |              |              |                 |                                                                                                    |                                                                               |                                                                                                    |                                                                     |                   |                    |            |           |
|                   |                     |                |              |              |                 |                                                                                                    |                                                                               |                                                                                                    |                                                                     | ──                |                    | $\bigcirc$ |           |
|                   |                     |                |              |              |                 |                                                                                                    |                                                                               |                                                                                                    |                                                                     |                   |                    | ~ /        | SR        |
|                   |                     | 1              | 2            | 3            | 4               | 5                                                                                                    | 6                                                                             | 7                                                                                                    |                                                                     | A                 | В                  | Solo       |           |
|                   |                     | S              | S            | S            | S               | S                                                                                                    | S                                                                             | S                                                                                                    |                                                                     | S                 | S                  |            | 0         |
|                   |                     | 0              | 0            | 0            | 0               | 0                                                                                                    | 0                                                                             | 0                                                                                                    |                                                                     |                   |                    | 5          |           |
|                   |                     |                |              |              |                 |                                                                                                    |                                                                               |                                                                                                    |                                                                     |                   |                    |            |           |
|                   | O Velocity          | 🕢 🗈 🚺 Keys-    | Grand Piano  |              | Zon             | e                                                                                                    | ch/Osc = == Filter/Gi                                                         | obal Modulation                                                                                                 | MIDI                                                                |                   |                    |            |           |
|                   | Drive               | Out Hi         | r            | EF           |                 |                                                                                                    | Volume                                                                        |                                                                                                    | _                                                                   |                   |                    |            |           |
|                   |                     |                |              |              |                 |                                                                                                    | -10.3 dB                                                                      | · ·                                                                                                    | ٦                                                                   |                   |                    |            |           |
|                   |                     | $(\mathbf{v})$ |              |              |                 |                                                                                                    |                                                                               |                                                                                                    |                                                                     |                   |                    |            |           |
|                   | 0.02                | 127            |              | Amou         | nt              |                                                                                                    | Vol <vel< td=""><td></td><td></td><td></td><td></td><td></td><td></td></vel<> |                                                                                                    |                                                                     |                   |                    |            |           |
|                   | Comp.               | Out Low        | Type Freq    | Res Initial  | Peak Sustai     | n End Loop                                                                                                    | Initial Pr                                                                    | ak Sustain                                                                                                    | Lo                                                                  | 200               | Drop an Instrum    | ent or Sa  | nple Here |
|                   | I Operation         |                | <b>T</b>     |              |                 |                                                                                                    | <ul> <li>-inf dB</li> </ul>                                                   | .0 dB 0.0 dB                                                                                                    | N                                                                   | lone 🔻            |                    |            |           |
|                   | Mode 0.00           | 30             | Morph Vel    | Key Atta     | ck Decay Releas | e Time <vel td="" time<=""><td>Attack De</td><td>cay Release Time</td><td>e<vel td="" tir<=""><td>me</td><td></td><td></td><td></td></vel></td></vel> | Attack De                                                                     | cay Release Time                                                                                                | e <vel td="" tir<=""><td>me</td><td></td><td></td><td></td></vel>   | me                |                    |            |           |
|                   | Clip Random         | Range          |              |              |                 |                                                                                                    | 0.00 ms 6                                                                     | 00 ms 750 ms 0                                                                                                  | % 1                                                                 | 100 ms            |                    |            |           |
|                   | Gate                | Lowest         | Туре         | Amount       |                 |                                                                                                    | Pan Pa                                                                        | n <rnd td="" time="" time<=""><td>e<key td="" vo<=""><td>oices</td><td></td><td></td><td></td></key></td></rnd> | e <key td="" vo<=""><td>oices</td><td></td><td></td><td></td></key> | oices             |                    |            |           |
|                   | Fixed               | 1 Shaper       |              |              |                 |                                                                                                    |                                                                               | 0% 0%                                                                                                    | % < 32                                                              | 2 V R             |                    |            |           |
| ~                 |                     |                |              |              |                 |                                                                                                    |                                                                               |                                                                                                    |                                                                     |                   |                    |            |           |
|                   |                     |                |              |              |                 |                                                                                                    |                                                                               |                                                                                                    |                                                                     |                   | 1 - piano          | يلديا و    |           |

## description of the max/msp patcher

the task of the patcher is to route the midi information to the appropriate ableton live track. when a key pressed, the patcher gets the midi information from the keyboard and decides, to which track in the ableton live set this information must be sent (i.e. which instrument must play).

#### decision-making

when a key is pressed, the patcher randomly chooses a so called alteration type and the time it keeps this configuration.

an alteration type determines how far is the resulting sound of the ableton live set from the original piano sound: it is nothing more as a collection of probabilities, which define how oft a certain instrument track in the ableton live set is triggered. for example, at type 0, the first instrument (piano sampler) has 100% probability and the rest of instruments has 0, so that only the piano sounds. at type 1 the first instrument (piano sampler) has -70% and the second one -30%, in 70 % cases plays instrument 1 (piano) and in 30 % of cases plays instrument 2 (filtered piano), and finally at type 7 – the fifth and the sixth instrument tracks have 50 %, so either loop shifter 2 (billie jean) or sampler is triggered. in this case we are quite far away from original piano sound.

in addition the patcher chooses the time, which it stays at the appropriate alteration type. during this time no type change can take place. the patcher has elements to control the alteration types, time and communication with the ableton live set.

#### probability setting for ableton live tracks

in the top part of the patcher there are six dial-blocks (one for each track in ableton). the dials define the probabilities at different alteration types for each instrument (p0-p7). these probabilities you can change manually and save as a preset at the left part of the patcher. default settings are recommended.

#### sustain routing

the purple area in the left bottom corner serves to map correctly the sustain signal to the tracks in the ableton live set. this feature you need to set manually the midi mapping in ableton if you do not have at the moment a sustain pedal.

#### midi recording / keyboard

in the left part of the patcher there is a green area. it gives a possibility to simulate a live performance with a midi recording of the piece. there you can choose the source: recording or keyboard ( you input midi port). in the case of midi recording you must drag-and-drop your .mid-file into the white area and press start to play it.

#### time and step

in the center of the patcher there are three dials. by means of them you can set the time range, in which the system stays at a certain alteration type. also you can define the step that this time is generated with. for example, min = 100 ms, max = 1000 ms, step=100 ms, so only time intervals 100 ms, 200 ms, 300 ms ... 1000 ms are possible.

### all notes off and pedal off

in the bottom of the patcher you can see two areas: all notes off and pedal off. by means of pressing appropriate keys you can send note off signal to the tracks in the ableton live set. (8 – all tracks all notes off; 1 – track 1; 2 – track 2 etc.) also you can turn off sustain signals with keys q (for the piano sampler in track 1), w (piano sampler in the track 2), e (tracks 3, 4, 5, 6) and r (track 7, monitor).

#### sound check

for sound check there is a possibility to send single notes to the tracks with a certain velocity, duration and pitch. either in cycle from channel 1 up to the channel you set, or only to the channel you set. this feature is located in the right part of the patcher.

#### sustain pedal

function: when the pedal is pressed, all piano samples get a sustain like a normal grand piano; the frequency modulated signal (track 3), both loop shifters (track 4, 5) and the sampler (track 6) get a longer release.

#### to adjust the alteration type manually

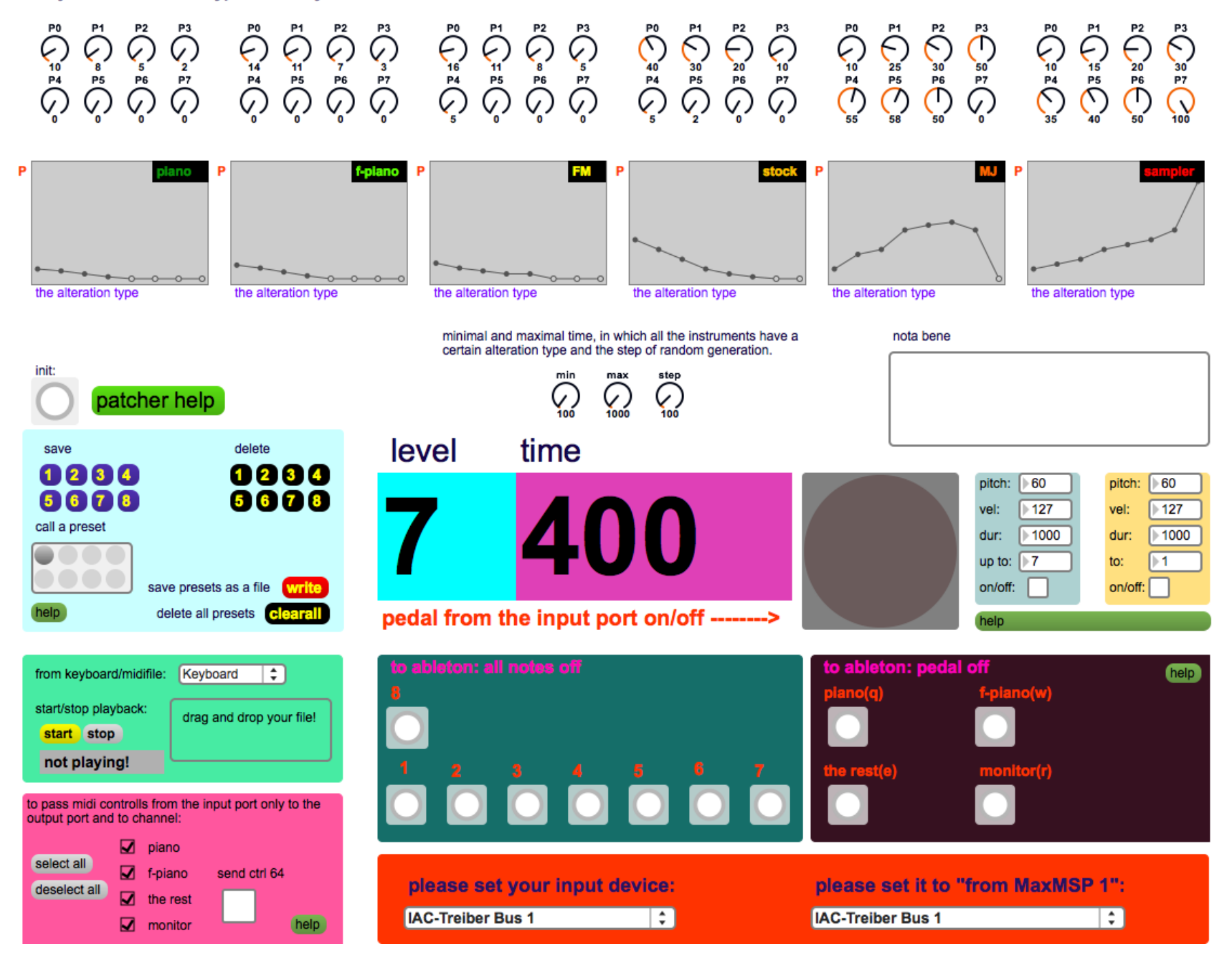

### to start

1. open file /max/main.maxpat

2. open ableton live set /live/sampler\project/sampler.als

### max patcher:

3. set input and output midi ports:

in the bottom part of the patcher you can see two menus: for setting input and output midi ports. as input port choose the port, which you physically get the signal from the keyboard from; as the output port please choose "from max 1".

physical input:

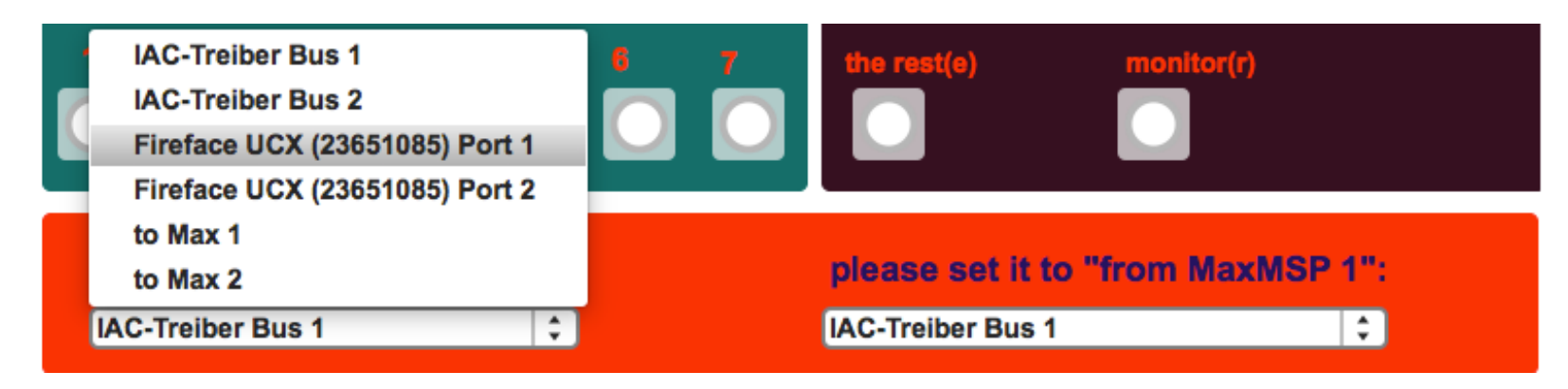

output to ableton:

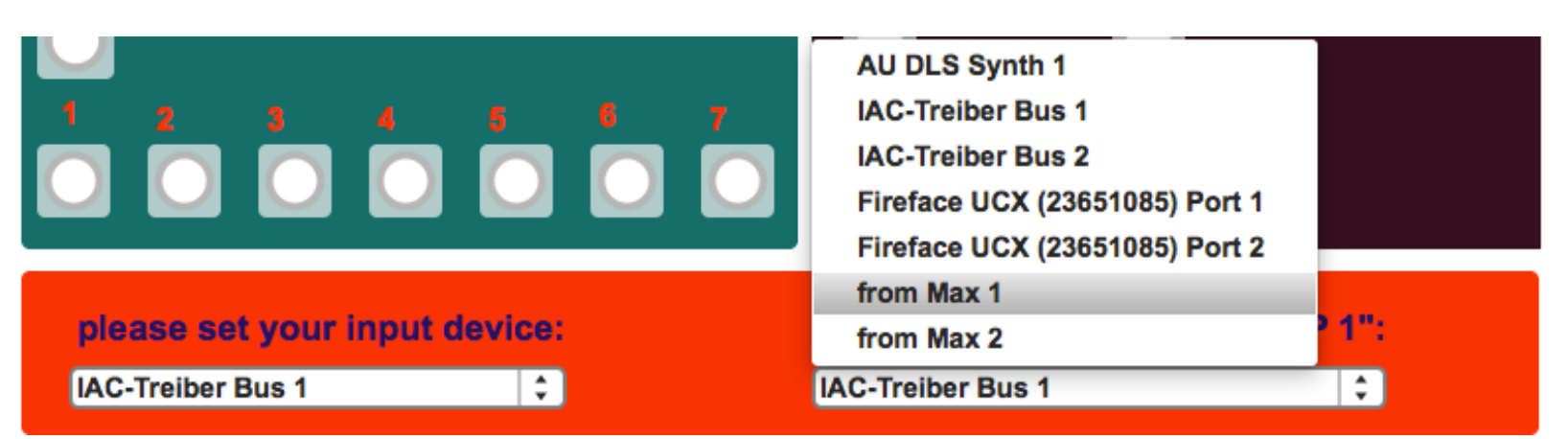

ableton:

4. go the preferences in ableton → midi
5. turn all midi devices off accept "from max 1"
6. set "track" and "remote" of this port to on! (the max/msp must already run)

|                                                                                     | Pre                                                                                                    | eferences                                                                                                    |                                                                                                    |                                                                                                    |                                               |
|-------------------------------------------------------------------------------------|----------------------------------------------------------------------------------------------------|----------------------------------------------------------------------------------------------------|----------------------------------------------------------------------------------------------------|----------------------------------------------------------------------------------------------------|-----------------------------------------------|
| Look<br>Feel 1<br>Audio 2<br>3<br>MIDI 4<br>Sync 5<br>File 6<br>Folder 6<br>Library | Control Surface       None     ▼       None     ▼       None     ▼       None     ▼       None     ▼       None     ▼       None     ▼       Takeover Mode     [                                                                                                    | Input None None None None None None None None                                                                                            | Out<br>None<br>None<br>None<br>None                                                                                                    | put                                                                                                    |                                               |
| Record<br>Warp<br>Launch<br>CPU<br>Licenses<br>Maintenance                          | MIDI Pa<br>Input: IAC-Treiber (E<br>Input: IAC-Treiber (E<br>Input: Fireface UCX<br>Input: Fireface UCX<br>Input: from Max 1<br>Input: from Max 2<br>Output: IAC-Treiber (E<br>Output: Fireface UCX<br>Output: Fireface UCX<br>Output: to Max 1<br>Output: to Max 2 | orts<br>Bus 1)<br>Bus 2)<br>(23651085) (Port 1)<br>(23651085) (Port 2)<br>Bus 1)<br>Bus 2)<br>(23651085) (Port 1)<br>(23651085) (Port 2) | Track           Off           Off           Off           Off           Off           Off           Off           Off           Off           Off           Off           Off           Off           Off           Off           Off           Off           Off           Off           Off           Off | Sync           Off           Off           Off           Off           Off           Off           Off           Off           Off           Off           Off           Off           Off           Off           Off           Off           Off           Off | Remote Off Off Off Off Off Off Off Off Off Of |

7. preferences  $\rightarrow$  audio setup: set your audio output device and its 8 output channels (6 to speakers + 2 to the monitor for the pianist)

| Output Config                                                                                       |                                                                                                  |  |  |  |  |  |  |
|----------------------------------------------------------------------------------------------------|--------------------------------------------------------------------------------------------------|--|--|--|--|--|--|
|                                                                                                    |                                                                                                  |  |  |  |  |  |  |
| Choose which audio hardware outputs to m<br>can be used as one stereo out and/or two m<br>CPU load. | ake available to Live's tracks. Every output pair<br>nono outs. Deactivating outputs reduces the |  |  |  |  |  |  |
| 1 (mono) & 2 (mono)                                                                                 | 1/2 (stereo)                                                                                     |  |  |  |  |  |  |
| 3 (mono) & 4 (mono)                                                                                 | 3/4 (stereo)                                                                                     |  |  |  |  |  |  |
| 5 (mono) & 6 (mono)                                                                                 | 5/6 (stereo)                                                                                     |  |  |  |  |  |  |
| 7 (mono) & 8 (mono)                                                                                 | 7/8 (stereo)                                                                                     |  |  |  |  |  |  |
| 9 (mono) & 10 (mono)                                                                                | 9/10 (stereo)                                                                                    |  |  |  |  |  |  |
| 11 (mono) & 12 (mono)                                                                               | 11/12 (stereo)                                                                                   |  |  |  |  |  |  |
| 13 (mono) & 14 (mono)                                                                               | 13/14 (stereo)                                                                                   |  |  |  |  |  |  |
| 15 (mono) & 16 (mono)                                                                               | 15/16 (stereo)                                                                                   |  |  |  |  |  |  |
| 17 (mono) & 18 (mono)                                                                               | 17/18 (stereo)                                                                                   |  |  |  |  |  |  |
|                                                                                                    |                                                                                                  |  |  |  |  |  |  |
| ОК                                                                                                  | Cancel                                                                                           |  |  |  |  |  |  |

8. go to track5 (michael jackson loop shifter)  $\rightarrow$  loop shifter  $\rightarrow$  automap  $\rightarrow$  choose "back and forth" in the menu  $\rightarrow$  press the apply button

| 1 | 🕕 Loop Sh       | ifter MJ                          |                                              |                                 |                         |                    |                                                                                                    |                             |               |    | Г  | Randomize      |          | Θ        | 00 |
|---|-----------------|-----------------------------------|----------------------------------------------|---------------------------------|-------------------------|--------------------|----------------------------------------------------------------------------------------------------|-----------------------------|---------------|----|----|----------------|----------|----------|----|
|   | File: Billie    | Jean.aiff                         |                                              |                                 |                         |                    |                                                                                                    |                             |               |    | sp | Reset All      | playback | autom    | ар |
|   | 0.00            |                                   | 64000.00                                     |                                 | 128000.00               |                    | 192000.00                                                                                                    |                             | 256000.00     | 口门 |    | Diced Up       |          |          |    |
|   | THE REPORT OF A | a di bila a la di mila di sedi da | u di sai din ti cul                          | lide <b>its e</b> ind its an al | han all sait to concran | . MA MININA MATRIX | in the state of the state of th | n - IL and the topical list | undan.        | -  |    | MellowTron     | e i      | Type Lag |    |
|   | hi billin       | u dhi huin                        | ասես է վե                                    | 1.1.1.1.1.1.1.                  | 101.1.1 <b>.1</b> .1.1  | קורו ו ון וו       | 1.1110.00.00                                                                                                    | [1]][.tu                    |               | -  |    | Chroma-Clip    |          |          |    |
|   | աստու           |                                   | .l. a .                                      | La .                            |                         |                    |                                                                                                    |                             |               |    |    | Back and Forth |          |          |    |
| 1 |                 | י די וית יוותני                   | ריית איז איז איז איז איז איז איז איז איז איז | الأرا للمبتاء البط              | ALIN ALLANDA            | a a da la judita   | and a substant                                                                                                    | יתאיאקוואן                  | יייזא דאורייי |    |    | Divination     |          |          |    |
|   | C-2             |                                   |                                              |                                 |                         |                    |                                                                                                    |                             |               |    |    | Low and Slow   |          |          |    |
|   |                 |                                   |                                              |                                 |                         |                    |                                                                                                    |                             |               |    | R  | andomize       |          | Apply    |    |

#### max patcher:

9. if needed set midi mapping for the sustain pedal.

the signal comes from the keyboard to the computer via the input midi port. in the patcher this signal is split into four other signals, which are exact copies of the input signal.

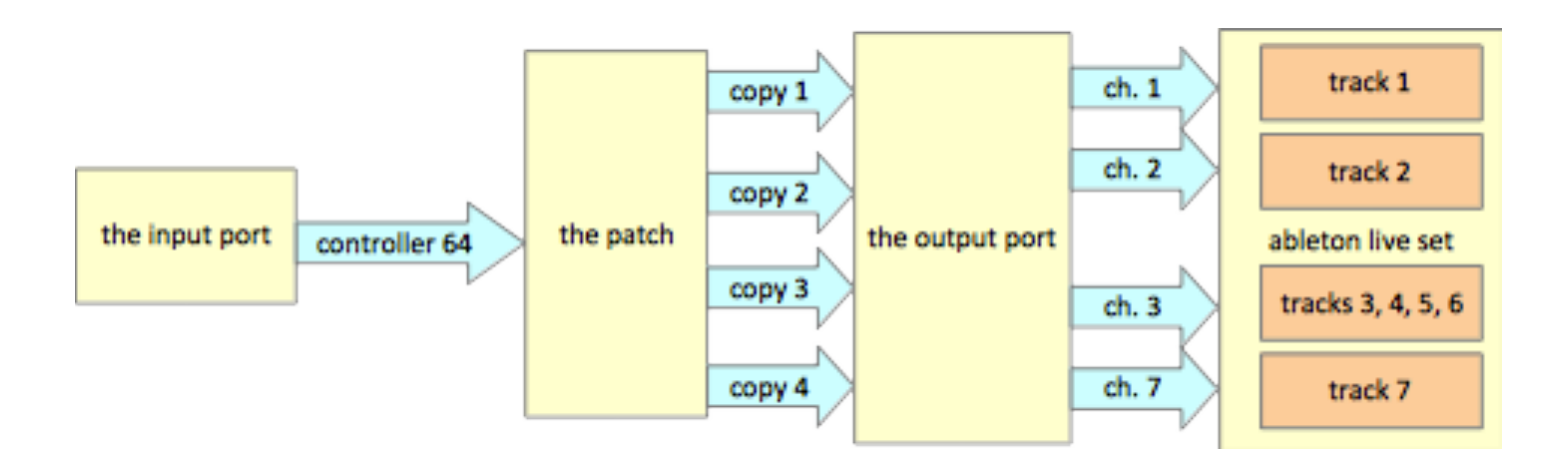

in the left bottom part of the patcher you can see a purple area. it has four check boxes and a toggle. the check boxes work like gates, which pass or not pass the sustain signal from the input port to the appropriate channels of the output port: four copies are routed inside this bpatcher: via channel 1 of the output port – sustain for the track 1;

via channel 2 of the output port – sustain for the track 2;

via channel 3 of the output port – sustain for the track 3, 4, 5 and 6;

via channel 7 of the output port – sustain for the track 7.

the white toggle you may need only as a substitution of the sustain pedal for mapping midi in ableton. you can set the mapping with the sustain pedal as well.

during the performance the four check boxes must be checked an the white toggle unchecked!

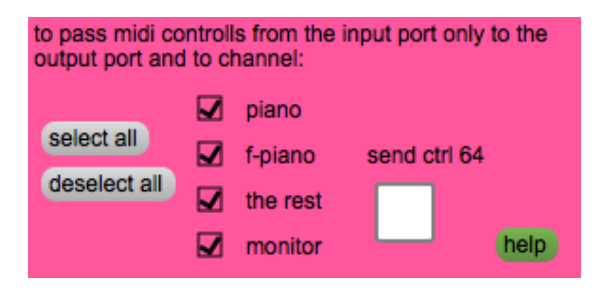

the correct setting of the midi mapping of the sustain signal must be already saved in the ableton live set. but if for some reason these settings have been changed you have to set them yourself:

using the midi mapping feature in ableton live you can correctly route four channels from the port "from max 1". the sustain signal for piano samplers (tracks 1, 2, 7) must not be routed additionally, this works automatically. they get the sustain signal from the channels 1, 2 and 7 of the output port respectively. but for both loop shifters and the sampler the standard sustain must be re-routed, otherwise the sampler loops the samples instead of giving them a longer release.

in the purple area in the left bottom corner you can route the sustain controller (64) from your input midi port to an appropriate track in the ableton live set. with this feature you can independently organize the necessary midi mapping in the ableton live set. there you choose with the check boxes the channel, which you want to pass the controller 64 to. and to send the signal, you can check the toggle or press the sustain pedal. if the toggle is checked, the sustain is on, if it's unchecked the sustain is off. the pedal and the toggle function independently.

to set the mapping in the ableton live set you have to do:

9.1. go to the ableton live set.

9.2. in the right upper corner of the window click the midi button. aufter pressing it you will see the midi mapping menu in the left part of the window.

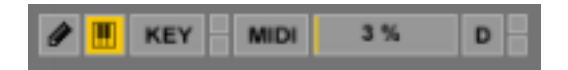

9.3. in this mode go to the following elements and set cc64-mapping for them:

9.3.1.: track 3 → max/msp instrument → yellow number box
press the sustain pedal and then set the values for the mapping: 15 ms (pedal off: 64 0) and 2.5 s (pedal on: 64 127)
9.3.2.: track 4 → loop shifter → tab "playback" → release dial
press the sustain pedal and then set the values for the mapping: 3 (pedal off: 64 0) and 30 (pedal on: 64 127)
9.3.3: track 5 → loop shifter → tab "playback" → release dial
press the sustain pedal and then set the values for the mapping: 3 (pedal off: 64 0) and 30 (pedal on: 64 127)
9.3.4.: track 6 → sampler → tab "filter/global" → release number box
press the sustain pedal and then set the values for the mapping: 1 ms (pedal off: 64 0) and 2.5 s (pedal on: 64 127)

the mapping must look in this way: for track 3 (frequency modulated signal) controller 64 of the ch. 3 from the port "from max 1"  $\rightarrow$  track 3  $\rightarrow$  max/msp instrument  $\rightarrow$  yellow number box: from 15 ms (64 0) to 2.5 s (64 127).

for tracks 4 and 5 (loop shifters) controller 64 of the ch. 3 from the port "from max 1"  $\rightarrow$  track 4 (5)  $\rightarrow$  loop shifter  $\rightarrow$  tab "playback"  $\rightarrow$  release dial: from 3 (64 0) to 30 (64 127).

for track 6 (sampler) controller 64 of the ch. 3 from the port "from max 1"  $\rightarrow$  track 6  $\rightarrow$  sampler  $\rightarrow$  tab "filter/global"  $\rightarrow$  release number box: from 1 ms (64 0) to 2.5 s (64 127).

| MIDI Mappings |          |                                      |                 |         |        |  |  |  |  |  |
|---------------|----------|--------------------------------------|-----------------|---------|--------|--|--|--|--|--|
| C             | Note/C 🛦 | Path                                 | Name            | Min     | Max    |  |  |  |  |  |
| 3             | CC 64    | 3 - FM   fm                          | live.numbox     | 15.0 ms | 2.50 s |  |  |  |  |  |
| 3             | CC 64    | 4 - stockhausen   Loop Shifter Stock | global_release  | 3       | 30     |  |  |  |  |  |
| 3             | CC 64    | 5 - MJ   Loop Shifter MJ             | global_release  | 3       | 30     |  |  |  |  |  |
| 3             | CC 64    | 6 - sampler   01madonna_hollywoo     | Volume Envelope | 1.00 ms | 2.50 s |  |  |  |  |  |

### routing

the piece can be realized with any number of speakers. but the principal idea of distribution of the audio signals in space (from the ableton tracks) has to be the same:

| tracks         | speakers                  |  |  |  |  |
|----------------|---------------------------|--|--|--|--|
| track 1 (mono) | front                     |  |  |  |  |
| track 2 (mono) | back left + center left   |  |  |  |  |
| track 3 (mono) | back right + center right |  |  |  |  |
| track 4 (mono) | center left and right     |  |  |  |  |
| track 5 (mono) | back right                |  |  |  |  |
| track 6 (mono) | front left                |  |  |  |  |

of course in case of two loudspeakers this concept has to be strongly reduced. for 8 loudspeaker the audio mapping could look like this:

| tracks         | tracks midi in   | tracks audio out interface ins interface outs mixer inputchannels (fad |   | mixer input<br>channels (fader) | mixer outputs | speakers |                        |
|----------------|------------------|------------------------------------------------------------------------|---|---------------------------------|---------------|----------|------------------------|
| track 1 (mono) | from max 1 / ch1 | 1                                                                      | 1 | 1                               | 1             | 1        | 1-4                    |
| track 2 (mono) | from max 1 / ch2 | 2                                                                      | 2 | 2                               | 2             | 2        | 3, 5, 7                |
| track 3 (mono) | from max 1 / ch3 | 3                                                                      | 3 | 3                               | 3             | 3        | 2, 4, 6                |
| track 4 (mono) | from max 1 / ch4 | 4                                                                      | 4 | 4                               | 4             | 4        | 3-6                    |
| track 5 (mono) | from max 1 / ch5 | 5                                                                      | 5 | 5                               | 5             | 5        | 6,8                    |
| track 6 (mono) | from max 1 / ch6 | 6                                                                      | 6 | 6                               | 6             | 6        | 1,3                    |
| track 7 (mono) | from max 1 / ch7 | 7                                                                      | 7 | 7                               | 7             | 7, 8     | headphones<br>(stereo) |

## sound direction

the person at the mixing desk ensures during the performance, that all audio signals from 6 ableton tracks are in balance.

# karlheinz stockhausen

nr. 4 klavierstück IX

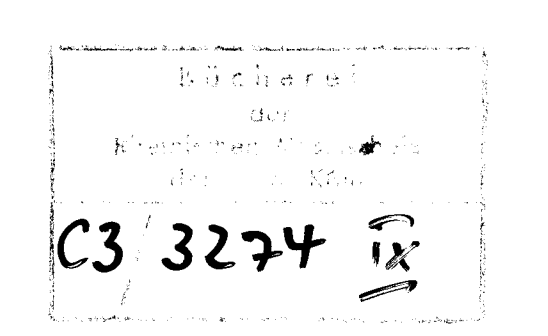

 $\langle \rangle$ 

ue 13675 e universal edition

#### **General Foreword**

Piano Pieces V-X may be played singly, in any order desired, or mixed together with Piano Pieces I-IV.

An accidental ( b) applies only to the note before which it stands.

- $\underline{P}_{\_}$  = depress right pedal all the way down.
- P-. = depress right pedal just so far down that the duration of the attack and a soft continuation of the note are audible after releasing the key. Depress pedal about halfway for notes in the middle register, one-third for the low register, two-thirds for the high register and completely for the highest register.
- | P = left pedal is indicated at only a few places; it may, however, be used at any other place desired.
  - f = depress the key for the duration indicated. \_ = notes follow each other closely.
    - = depress key completely and gradually release, so that the note still continues but becomes more and more soft and bright. "portato": a short caesura between the portato note and following note.
    - = "staccato".

P

p

or

- = "legato": the attack of a note and the release of the previous one sound together very briefly. Use right pedal only at leaps.
- = key remains completely depressed, begin right pedal as P and gradually release. For longer durations, towards the end of the note as F without pedal.
- = staccato attack with sound continuing softly.
  - = staccato attack immediately followed by depressing right pedal, so that the note continues softly. The time between attack and pedal relatively long in the lower registers, minimal in the upper.
- staccato attack immediately followed by depressing the key silently, so that the note continues softly after the short attack (
- $\diamond$  = depress key silently.

(3 3274)

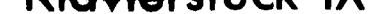

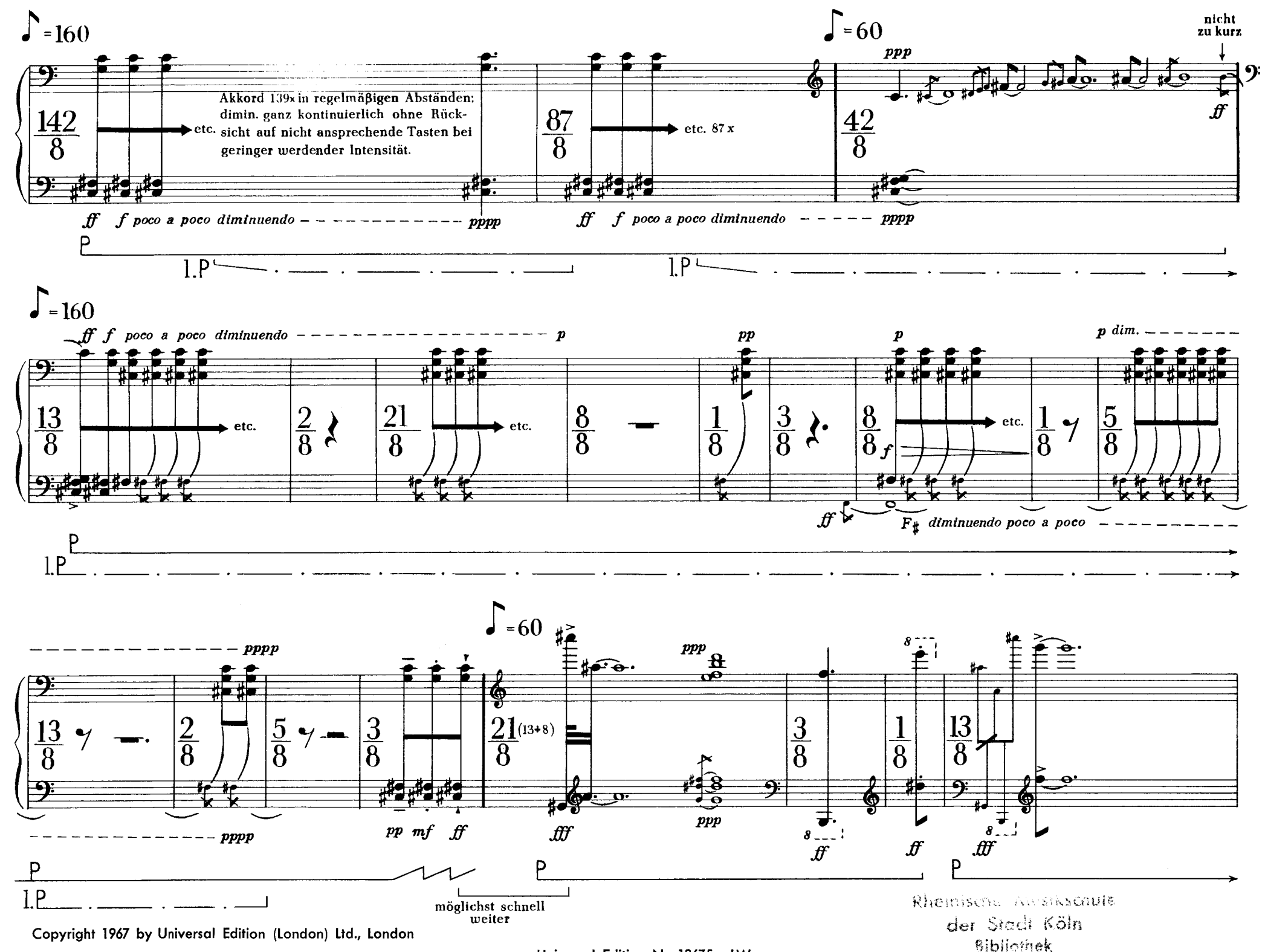

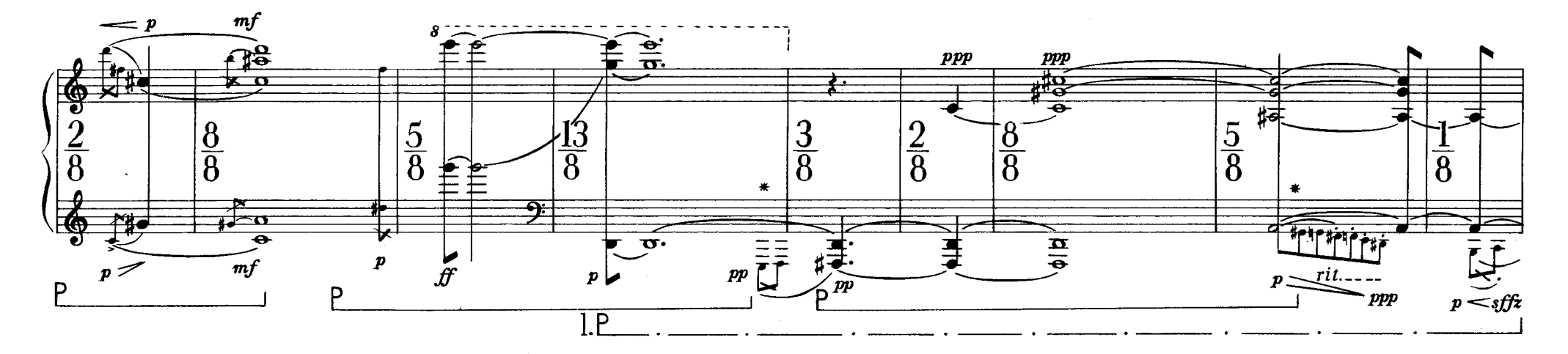

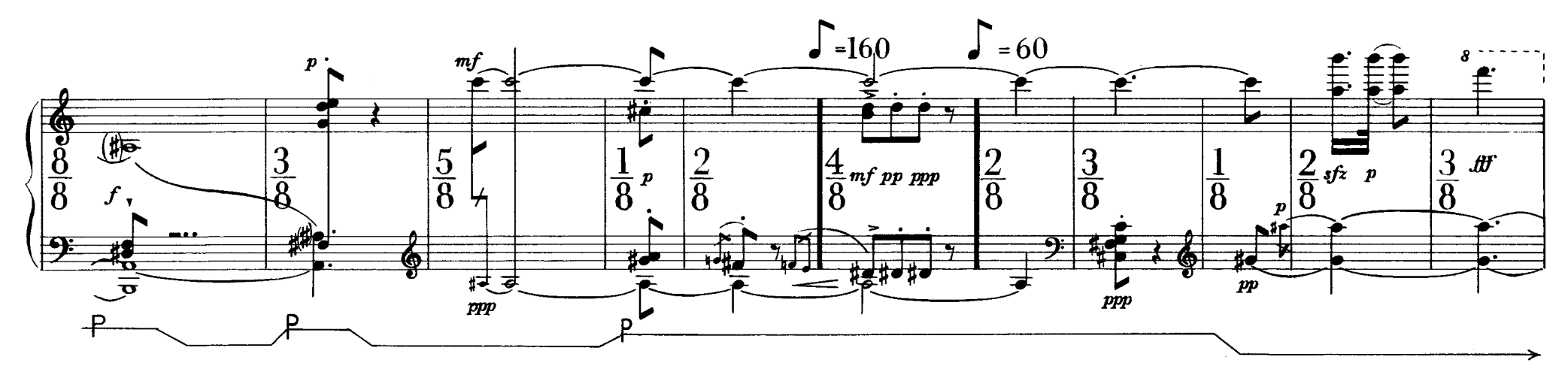

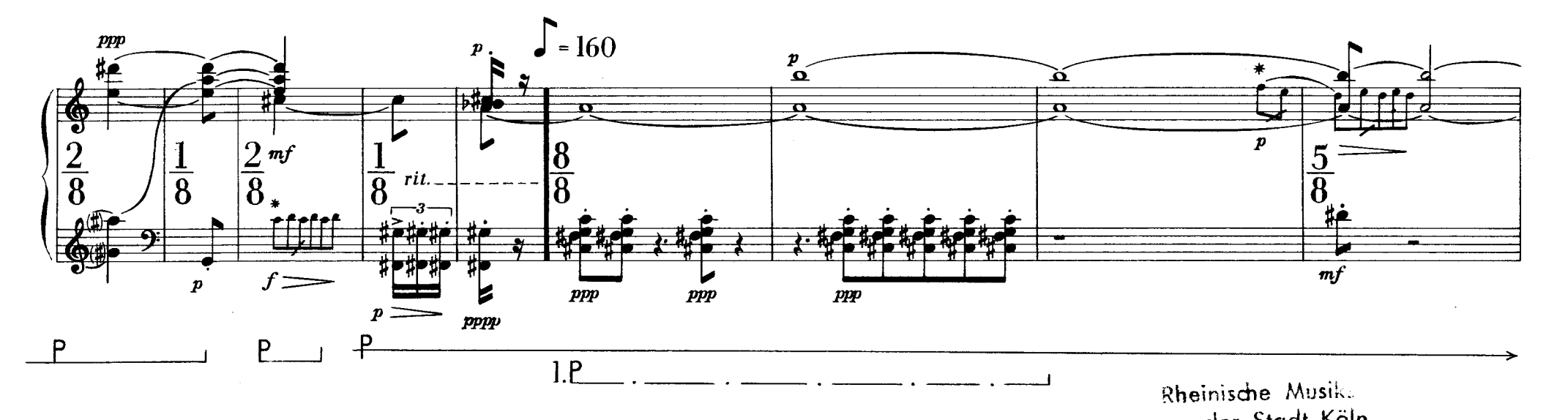

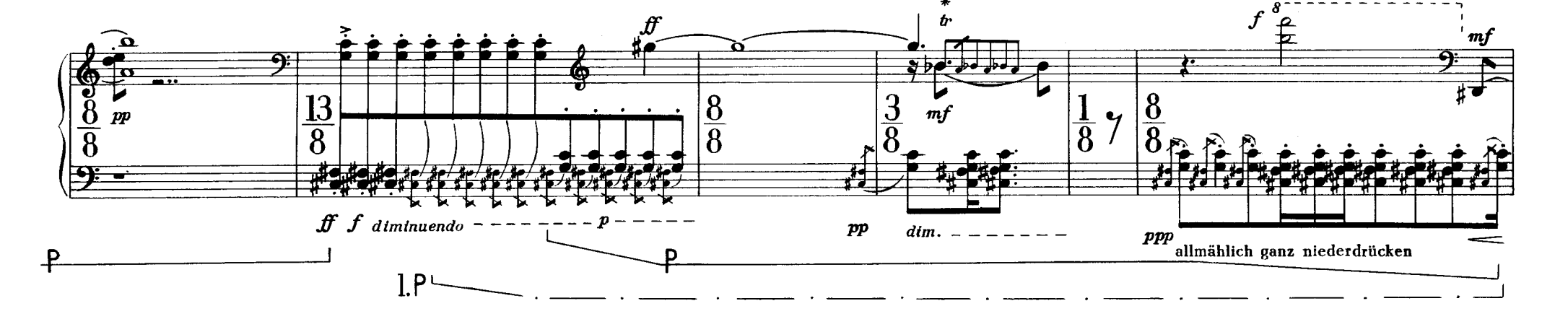

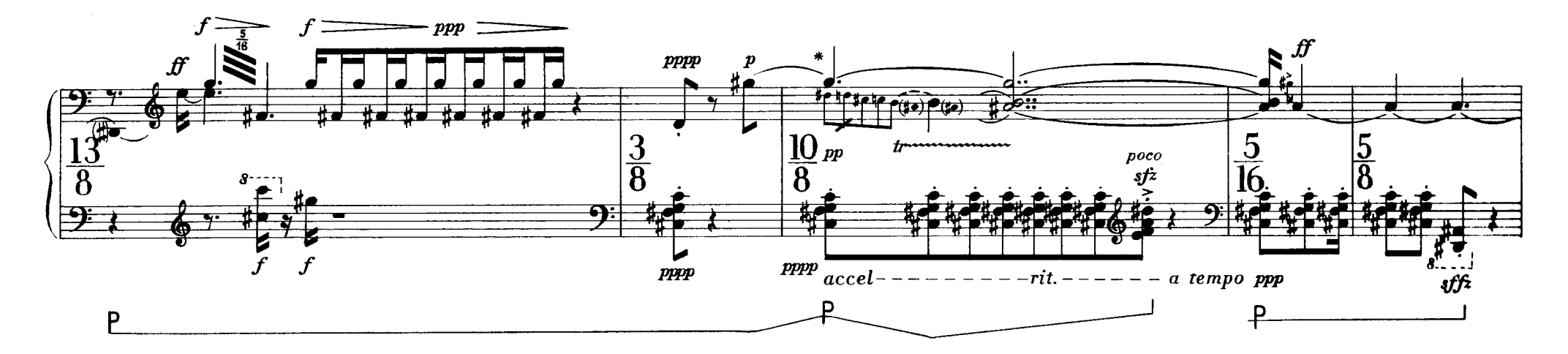

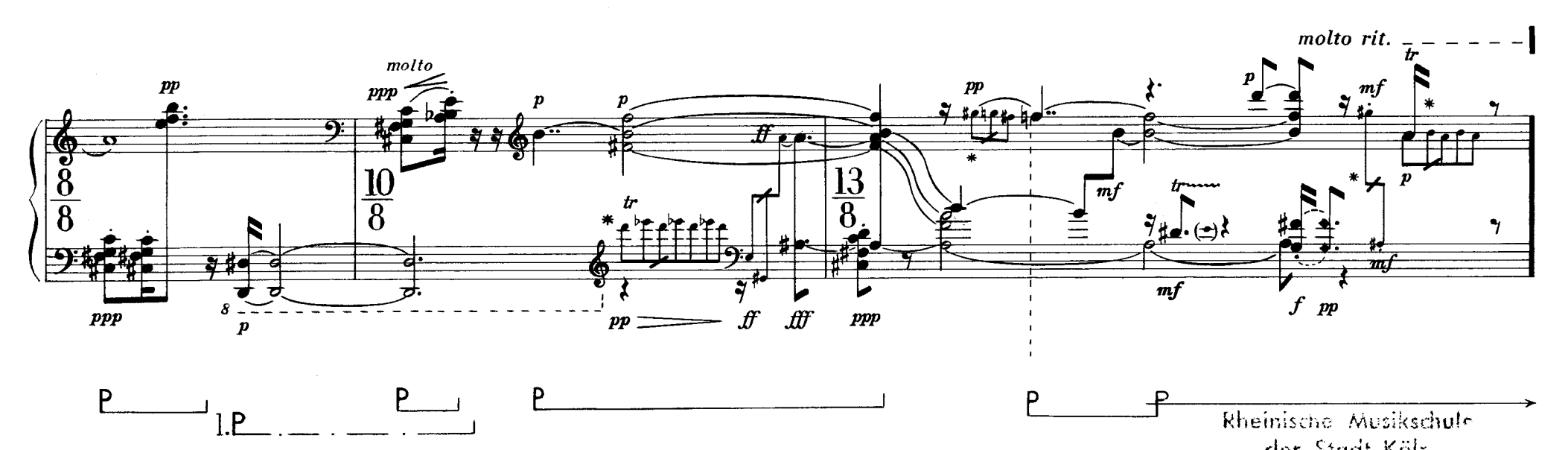

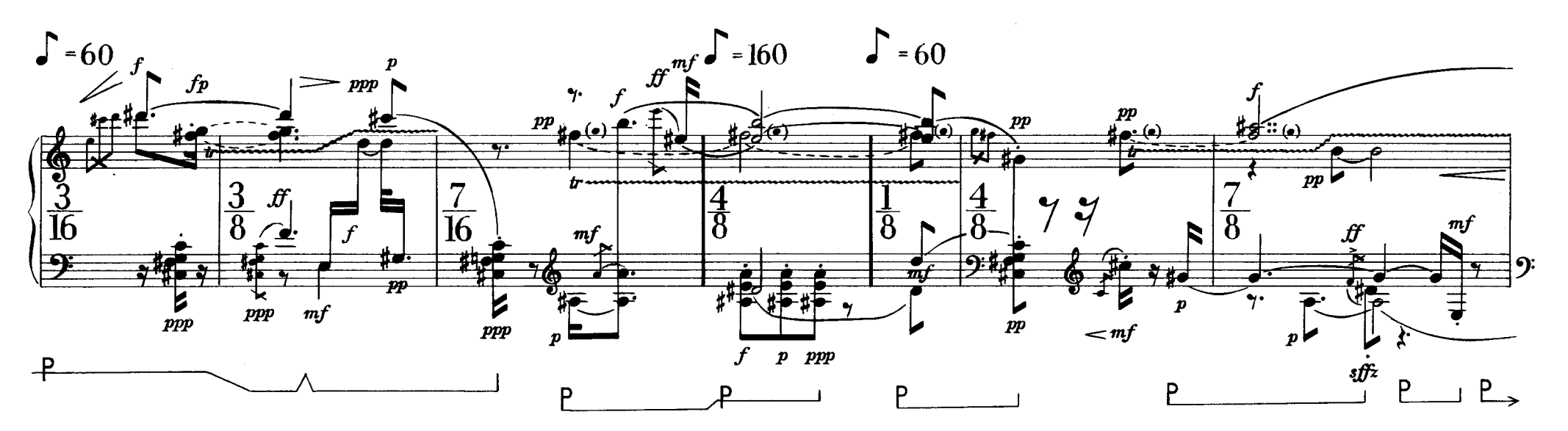

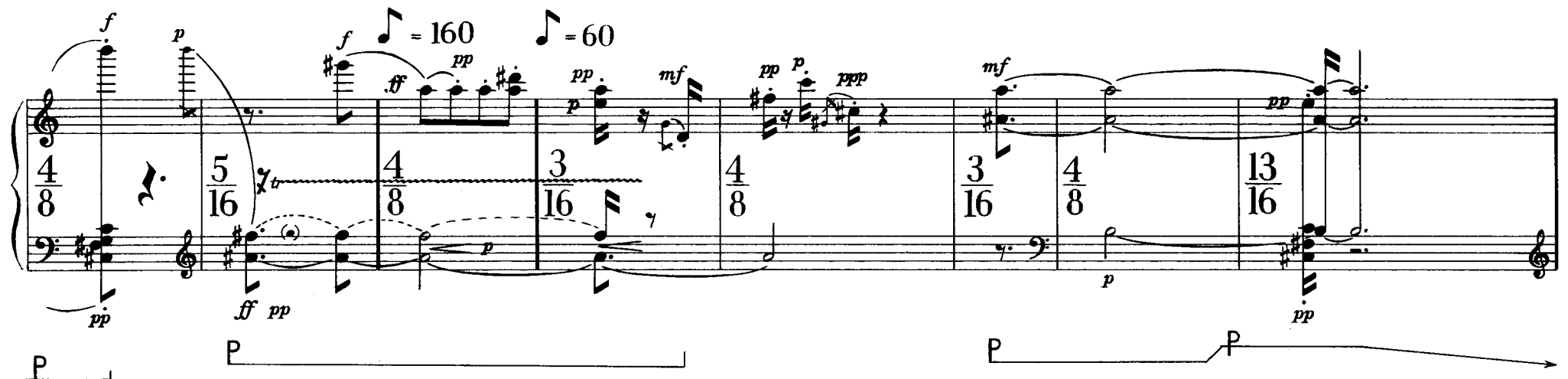

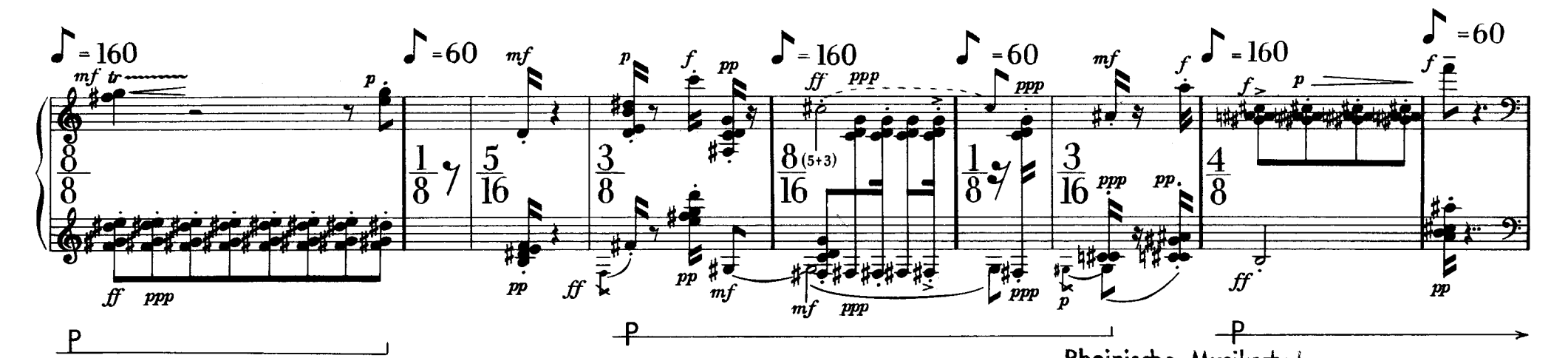

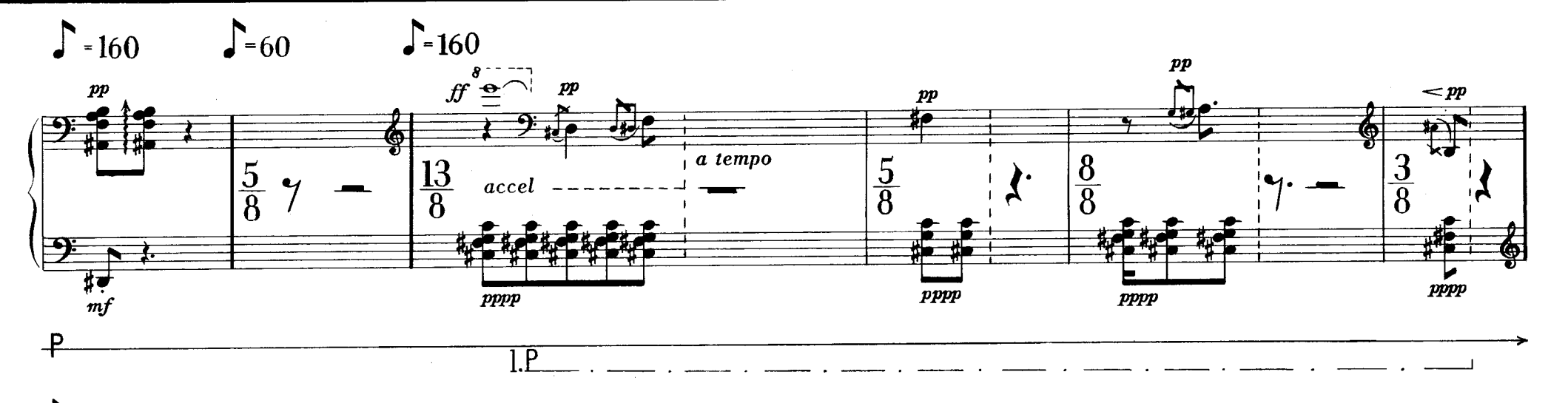

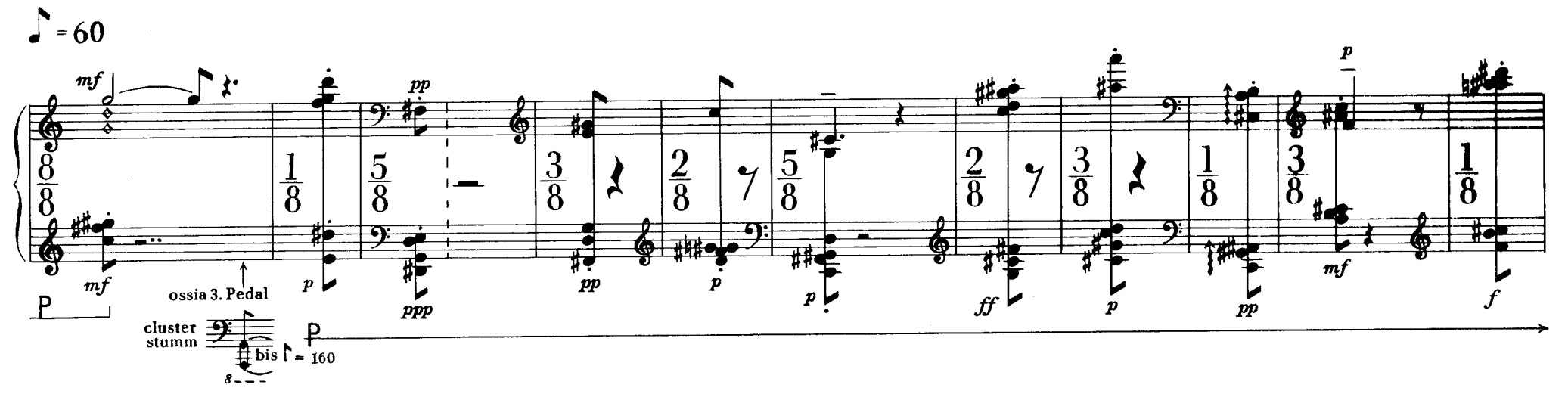

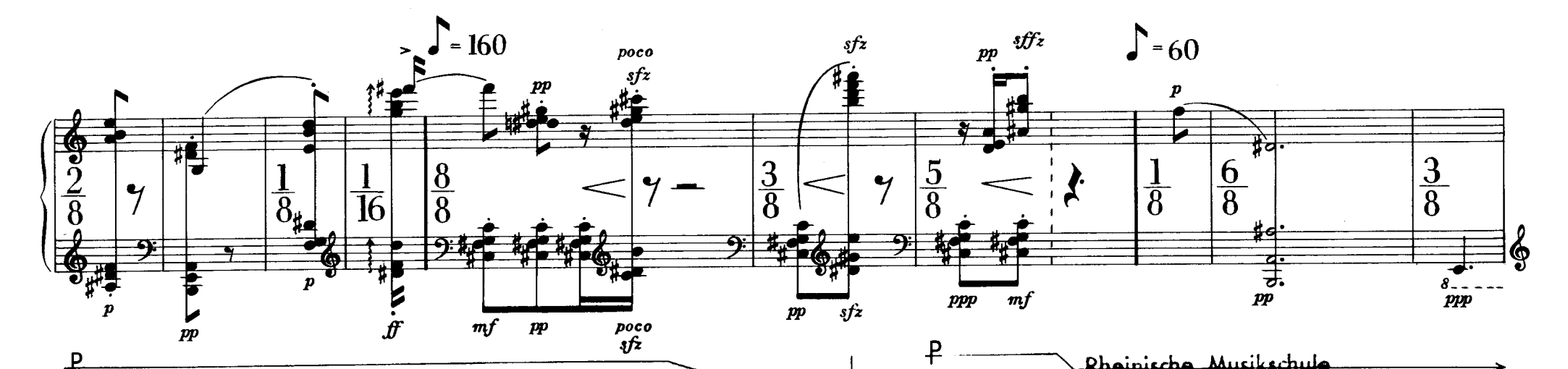

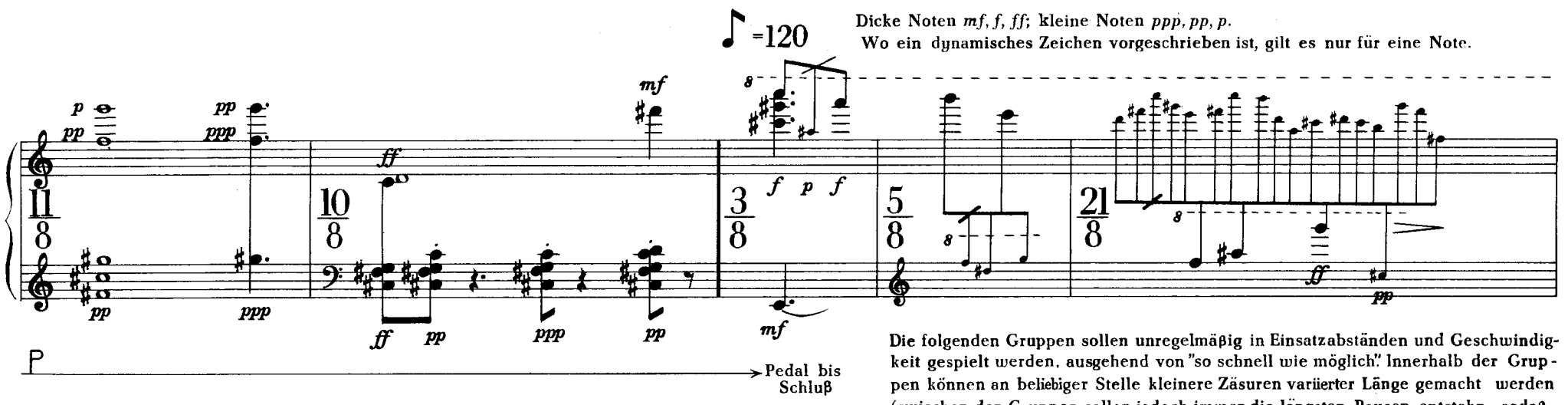

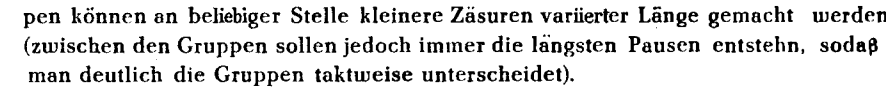

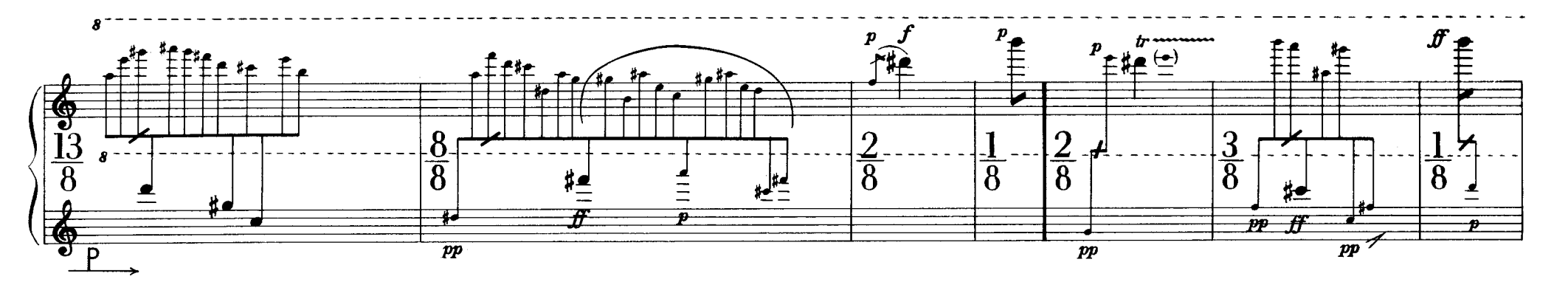

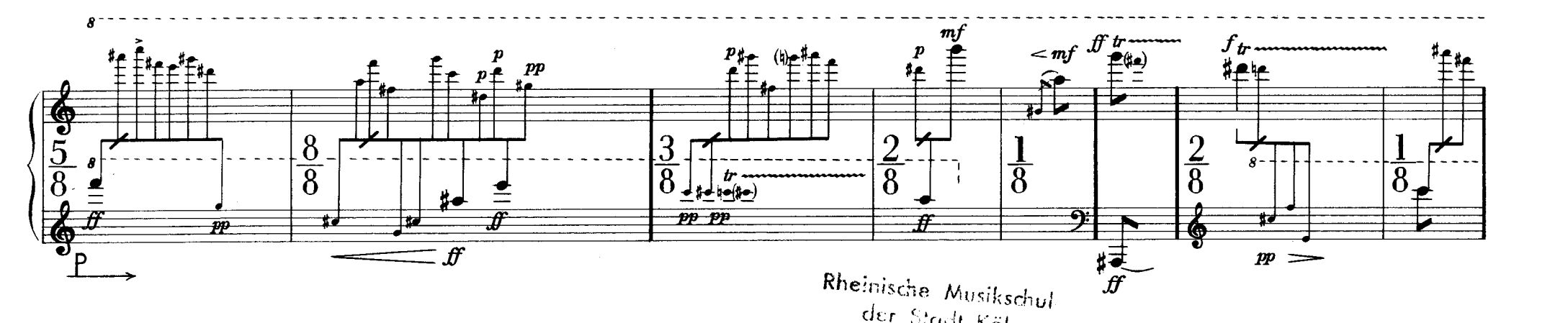

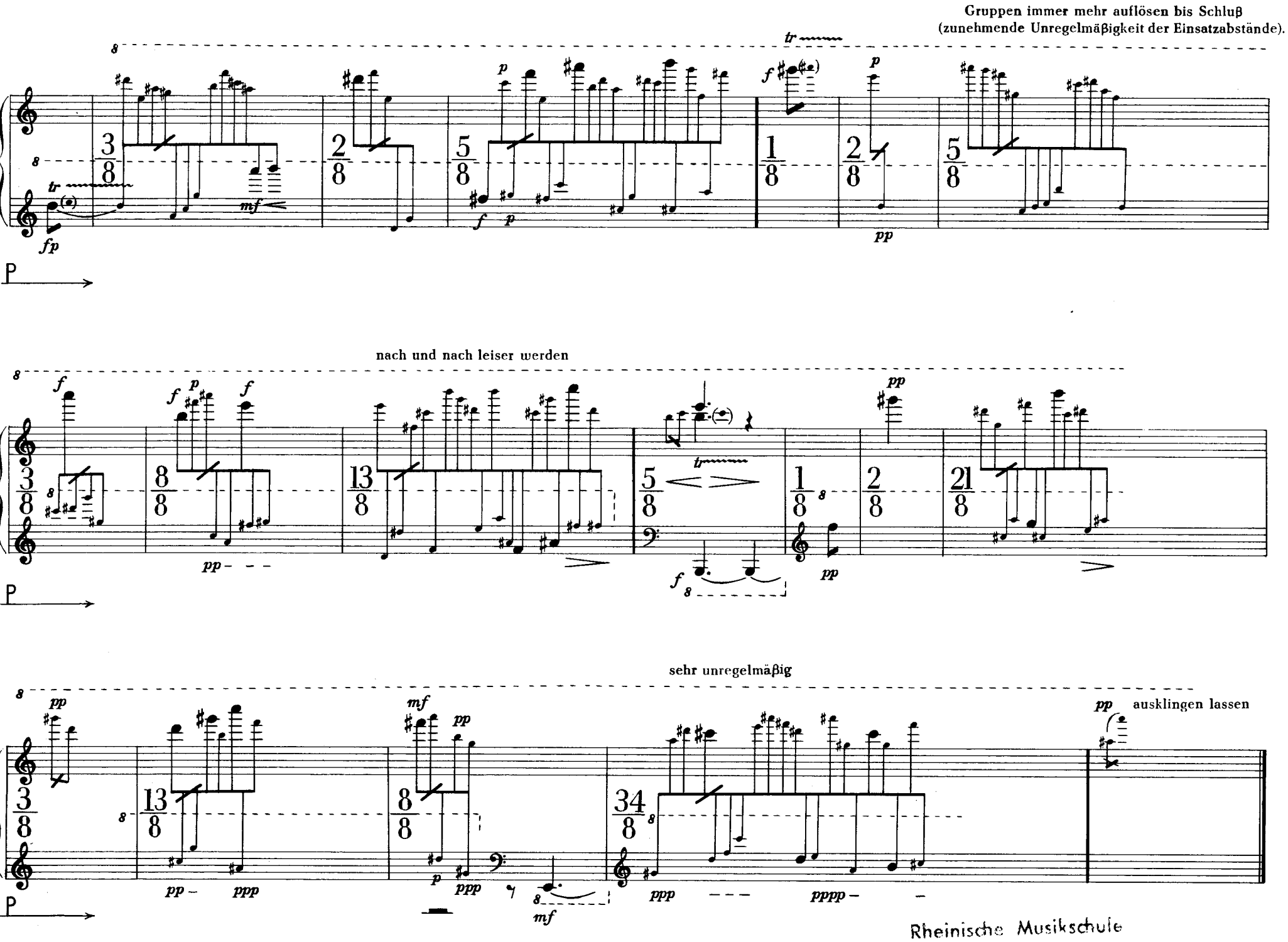

das fandt Köln